## Dragi colegi,

Pentru ca orice verificare ne poate fi de ajutor, aducem in atentie un mic ghid de bune practici in Traffics CosmoNaut, masca TBM.

| Situatie 🛞 Recomanda                                                                                                    | are                                                             | ♀ Cum procedez in TBM                                                                                                    |                                                                                               |                                             |                                                        |  |  |  |  |
|----------------------------------------------------------------------------------------------------|-----------------------------------------------------------------|----------------------------------------------------------------------------------------------------|-----------------------------------------------------------------------------------------------|---------------------------------------------|--------------------------------------------------------|--|--|--|--|
| I. In timpul sau dupa<br>actionarea codurilor de<br>comanda B sau O,<br>efectuate la ac                                                                                                    | M lista<br>rari<br>el TO, A                                     | Varianta 1: Utilizez codul de actiune V si cod TO +<br>travel type.<br>Action Tour Op. Travel Type                                                                                                    |                                                                                               |                                             |                                                        |  |  |  |  |
| ateodata este posibil sa inainte de reuti<br>apara in TBM un mesai comenzii B/O.                                                                                                    | Izarea                                                          | v                                                                                                    | DER                                                                                           | DA                                          | TA                                                     |  |  |  |  |
| le eroare de time-out.<br>)e exemplu: 'das<br>Reservierungsystem ist<br>nomentan nicht<br>'erfugbar'<br>Le eroare de time-out.<br>Reservarea in c<br>s-a efectuat un<br>Important:<br>Recomandam<br>verificarile sa fi<br>efectuate bifan<br>2 din cele 3 van<br>prezentate                                                                                                    | a dublam<br>az ca deja<br>a.<br>ca<br>e<br>d cel putin<br>iante | Varianta 2: utilizez cod de actiune V, cod TO + travel<br>type si nume pasager> obtinem astfel toate<br>rezervarile pentru acel pasager efectuate la TO<br>indicat.<br>Este cea mai punctuala cautare posibila. |                                                                                               |                                             |                                                        |  |  |  |  |
| 2. Am ales un hotel din<br>Price Comparison si<br>nerg cu oferta in TBM<br>pentru tarifare<br>Comparison si<br>care ne permit                                                                                                    | tarifare,<br>auna in<br>e actiune<br>sa                         | Varianta 3: utiliz<br>type si cod hotel<br>efectuate pentru                                                                                                    | zez cod de actiu<br>I> obtinem as<br>I acel cod de ho<br>I acel cod de ho<br>I doresc sa aflu | si marchez                                  | I TO + travel<br>rezervarile<br>indicat.<br>z linia de |  |  |  |  |
| efectuate bifan<br>2 din cele 3 van<br>prezentate<br>2. Am ales un hotel din<br>Price Comparison si<br>nerg cu oferta in TBM<br>pentru tarifare<br>2. Am ales un hotel din<br>Price Comparison si<br>nerg cu oferta in TBM<br>pentru tarifare<br>2. Am ales un hotel din<br>Price Comparison si<br>nerg cu oferta in TBM<br>pentru tarifare<br>2. Am ales un hotel din<br>Price Comparison si<br>nerg cu oferta in TBM | tarifare,<br>auna in<br>e actiune<br>sa<br>e este               | Varianta 1: Cod<br>serviciu ptr care<br>suplimentare                                                                                                    | zez cod de actiu<br>I> obtinem as<br>I acel cod de ho<br>I ul de actiune l<br>doresc sa aflu  | une V, coc<br>stfel toate i<br>otel la TO i | I TO<br>reze<br>indic                                  |  |  |  |  |

Important: dupa efectuarea rezervarii, atunci cand sistemul ne indica, vom utiliza comanda BI pentru verificari amanuntite. Cu aceasta actiune putem vedea si conditiile speciale de anulare ale rezervarii daca exista.

| Tour Op. | Travel Type                                                                      | Pers.                                                                                                    |  |  |
|----------|----------------------------------------------------------------------------------|----------------------------------------------------------------------------------------------------|--|--|
| DER      | DATA                                                                             | 002                                                                                                    |  |  |
|          |                                                                                  |                                                                                                    |  |  |
| Req.     | Serviceline                                                                      |                                                                                                    |  |  |
| H        | MLE80017BD                                                                       |                                                                                                    |  |  |
| KS       |                                                                                  |                                                                                                    |  |  |
| КV       |                                                                                  |                                                                                                    |  |  |
|          |                                                                                  |                                                                                                    |  |  |
|          |                                                                                  |                                                                                                    |  |  |
| Tools M  | 1.dimes                                                                          |                                                                                                    |  |  |
| Raa Atol | 11                                                                               |                                                                                                    |  |  |
| WV       |                                                                                  |                                                                                                    |  |  |
| +960 (0) | 7387731                                                                          |                                                                                                    |  |  |
|          | Tour Op.<br>DER<br>Req.<br>H<br>KS<br>KV<br>Joali M<br>Raa Ato<br>MV<br>+960 (0) | Tour Op. Travel Type   DER DATA   Req Serviceline   H MLE80017BD   KS KV   Joali Maldives   Rea Atoll   MV   +960 (0)7397731 |  |  |

Varianta 2: la unii TO germani, cu comanda H pot sa revad numele hotelului din masca

| Actio | Action Tour Op. |                | Travel Type      | Pers.          | Trav. Ag.                     | Adviser                          | F |
|-------|-----------------|----------------|------------------|----------------|-------------------------------|----------------------------------|---|
| н     |                 | ALL            |                  | 2              |                               | 1                                |   |
|       | м               | Req            | Serviceine       |                |                               |                                  |   |
|       |                 | H.             | MLE167           |                |                               |                                  |   |
|       |                 | ĸv             | 1.               |                |                               |                                  |   |
|       |                 |                |                  |                |                               |                                  |   |
|       |                 |                |                  |                |                               |                                  |   |
| t     | Unterbi         | r Verpf Bel Be | reichnung        | тта 2<br>6     | 2216AR 111<br>7812345 6789012 | 1111111 222222<br>3454709 012345 |   |
|       | HLE167          | Hard Roc       | X Naldives, Maid | ives, Kategori | * 5 <b>*</b>                  |                                  |   |

3. Am efectuat o rezervare si doresc fie sa verific ce am rezervat, fie sa mai fac alte actiuni asupra rezervarii --> afisati rezervarea in masca TBM. Fara aceasta actiune nu este posibila o serie de mai multe actiuni pe aceeasi rezervare Utilizez codul de actiune D (display) pe o rezervare ce tocmai am efectuat-o

| FTI | PAUS |               | -              |
|-----|------|---------------|----------------|
|     |      |               |                |
|     |      |               |                |
|     | Dee  | Dan Candadian | Dan Canitalian |

Utilizez codul de actiune D (display) + cod TO si travel type + Transaction ID daca este o rezervare din care am iesit

4. Am efectuat o rezervare si pentru aceeasi pasageri doresc sa mai rezerv un alt tip de camera / in alta Pentru a putea efectua a 2-a rezervare solutia ar fi sa **inversam numele pasagerilor din rezervare.** 

## Prima rezervare efectuata

| Title | Name/First name/Salutation |
|-------|----------------------------|
| н     | POPESCU/ION                |
| D     | MARIN/ALEXANDRA            |

perioada la acelasi hotel / la un hotel din aceeasi destinatie → La unii TO este posibil sa nu imi permita sa efectuez a doua rezervare. Motivul ar fi ca sistemul TO-ului incearca evitarea unei situatii de Double Booking.

Aceasta solutie functioneaza inclusiv pentru TO din grupul DER Touristik (DER, ITS, MWR, JAHN) travel type 'DATA'. La a doua rezervare inversam ordinea pasagerilor:

Title Name/First name/Salutation

D MARIN/ALEXANDRA H ROPESCUTION

5. Am efectuat o cautare de oferta in **Price Comparison iar statusul ofertei** este **Book.** li pot transmite clientului pretul si faptul ca oferta este cu confirmare instant? P Intotdeauna verific pretul si statusul ofertei (available sau On Request) in TBM prin tarifare cu codul de actiune 'BA'. Statusul ofertei se identifica in TBM in dreptul liniei de serviciu, in partea dreapta.

Desi sistemul poate sa indice continuarea cu codul de actiune 'BC' sau 'OC', daca in TBM statusul ofertei este RQ, rezervarea efectuata va fi 'On Request'.

In Price Comparison oferta aparea cu status Book insa in urma tarifarii in TBM cu 'BA', are statusul RQ. Sistemul ne indica sa mergem mai departe cu 'BC' in exemplul de mai jos dar rezervarea se va inchide cu status On Request.

| Bitte Buchun                                                  | gainformation be                                                                 | achten, bitte nvit 'BC'                                                                     | bestidgen                                                                   |                                                                                       |                                                                |                |           |                 |     |        |            | 55     | 64     |                |       |
|---------------------------------------------------------------|----------------------------------------------------------------------------------|---------------------------------------------------------------------------------------------|-----------------------------------------------------------------------------|---------------------------------------------------------------------------------------|----------------------------------------------------------------|----------------|-----------|-----------------|-----|--------|------------|--------|--------|----------------|-------|
| Action                                                        | Tour Op                                                                          | Travel Type                                                                                 | Peth                                                                        | Trax Ag                                                                               | Adviser                                                        | ReferencePatro | er Recept | Registr. Number |     |        |            | AGTN   | R      | Transaction (3 |       |
| 121                                                           | CER                                                                              | DATA                                                                                        | 002                                                                         |                                                                                       | TRAFFI                                                         | dute           |           |                 |     |        |            | 332    | 791    |                | 1     |
| -11R                                                          |                                                                                  |                                                                                             |                                                                             |                                                                                       |                                                                |                |           |                 |     |        |            |        |        |                |       |
| м                                                             | Req.                                                                             | Serviceine                                                                                  |                                                                             |                                                                                       |                                                                |                |           | Accommodation   | Occ | Number | Allocation | OM.    | Beturn | Price          | 505.0 |
|                                                               | н                                                                                | MRU021138G                                                                                  |                                                                             |                                                                                       |                                                                |                |           | USCH            | 2   | 1      | 1.2        | 100623 | 250523 | 1845.00        |       |
|                                                               | KV/                                                                              |                                                                                             |                                                                             |                                                                                       |                                                                |                |           |                 |     |        |            |        |        |                | OK    |
|                                                               | DOK                                                                              | EMAL.                                                                                       |                                                                             |                                                                                       |                                                                |                |           |                 |     | 1      |            |        |        |                | OK    |
| ** INFORM<br>Ambre New<br>guarantee<br>on the da<br>like to t | arrooms Dow o<br>mitics 01.11<br>d early obsci<br>y of departur<br>ate advantage | DYTESSURFT SHOUL<br>2022-31.10.2021<br>this on the day<br>re at no estim-<br>of the fire at | 1113 (Apitre )<br>1 DIR Touri<br>of errivel<br>charge. Plea<br>arly check-1 | Mauritius) **<br>stik exclusive<br>OR a guarantee<br>se let us know<br>A ur late ubec | ly offers a<br>d late check-o<br>if you would<br>A-out. Flease | rað.           |           |                 |     |        |            |        |        |                |       |

## Si la verificarea cu codul 'OA', statusul in TBM poate fi RQ.

| Bitte Buchung | gainformation be | schten, bitte mit 'OC' | bestütigen |         |         |                |            |                 |     |        |            | 54     | tus.   |                |      |
|---------------|------------------|------------------------|------------|---------|---------|----------------|------------|-----------------|-----|--------|------------|--------|--------|----------------|------|
| Ac800         | Tour Op.         | Travel Type            | Pers       | TIIN Ag | Adviter | Reference/Part | wr Receipt | Registr. Number |     |        |            | AGTN   | R      | Transaction ID | +.   |
| 22            | DER              | DATA                   | 000        | 1       | TRAFFI  | STEX.          |            |                 |     |        |            | .9927  | 91     |                |      |
| "TR           |                  |                        |            |         |         |                |            |                 |     |        |            |        |        |                |      |
| м             | Req.             | Bervceline             |            |         |         |                |            | Accommodation   | Occ | Number | Allocation | 0.4    | Neturn | Price          | Sime |
|               | H                | MRU021138G             |            |         |         |                |            | USCH            | 2   | 1      | 1,2        | 150523 | 200823 | 1846.00        | (1)  |
|               | KV.              |                        |            |         |         |                |            |                 |     |        |            |        |        |                | OK.  |
|               | 200              | EMAL                   |            |         |         |                |            |                 |     |        |            | 11     |        |                | OK.  |